AutoCAD Gratis (finales de 2022)

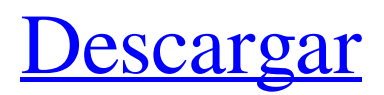

## AutoCAD Crack + Con Keygen PC/Windows

AutoCAD utiliza un enfoque de diseño en 2D, en el que los objetos se organizan en una página plana bidimensional (2D) y se colocan en un plano 2D con el ratón. Junto con la colocación, el usuario puede modificar la posición de los objetos utilizando los métodos de manipulación directa. AutoCAD admite varios estándares de dibujo y tipos de anotaciones diferentes. Sin embargo, se ha demostrado que son más útiles para el dibujo en 2D. AutoCAD no es el único software CAD disponible; también está disponible en una versión web, llamada AutoCAD LT, o en una versión móvil, llamada AutoCAD Mobile. Conceptos básicos de AutoCAD AutoCAD está disponible para descargar por una tarifa nominal, así como para comprar para usar en cualquier computadora personal. La descarga de AutoCAD es un gasto adicional, pero generalmente se compensa con el tiempo ahorrado por las muchas personas que usan los programas. Cuando se compra, los usuarios instalan AutoCAD en su computadora y luego pueden guardar documentos en un CD o DVD. La versión en DVD funciona en muchas computadoras con AutoCAD instalado, mientras que la versión en CD funciona en una cantidad limitada de computadoras. Ambas versiones incluyen AutoCAD Standard Edition, que es gratuito y es la versión de la que hablaremos. Cuando se ejecuta AutoCAD por primera vez, se lleva al usuario a un menú principal. El Menú principal es similar a un Explorador de archivos y consta de lo siguiente: Menú Archivo Menú de edición Ver menú Menú de ayuda Personalizar Menú Cada opción del menú conduce a una ventana. El menú Archivo, por ejemplo, permite al usuario abrir un nuevo documento, guardar un archivo, guardar una plantilla, guardar un dibujo y cerrar el programa. Se puede crear un documento nuevo de varias formas, como abrir un dibujo y pegarlo en una página nueva, guardar un dibujo creado anteriormente, guardar un dibujo como plantilla o crear un nuevo dibujo directamente desde el cuadro de diálogo de plantilla. Los documentos nuevos se pueden guardar en varios tipos de archivos, incluidos DXF, DWG, DGN, JPG, GIF, EPS y TIF. El menú Editar proporciona herramientas que los usuarios pueden usar para modificar sus dibujos. Muchas de las herramientas que proporciona AutoCAD son más que útiles; son esenciales. Hay muchas formas diferentes de realizar ciertas operaciones de edición, como las diferentes formas de editar

## AutoCAD Crack Con Keygen For Windows (Actualizado 2022)

Otros sistemas CAD PTC Creo, un sistema CAD 3D NX, un software de modelado sólido 3D paramétrico basado en la nube Solid Edge, la plataforma de software CAD/CAE líder en la industria de Dassault Systemes, una división de 3DS. Unigraphics NX, un software CAD desarrollado por Siemens PLM Software. Synchro Technologies era una empresa de CAD que proporcionaba productos y soporte para National CAD Systems. La empresa fue comprada por Dassault Systemes. Cacig Systems, una empresa de CAD, adquirida por Dassault Systemes en 2012. Vectorworks es un software profesional de gráficos vectoriales 2D y 3D. Onshape, un software de modelado sólido 3D paramétrico basado en la nube Arnold Engineering, una empresa de CAD de Nueva Zelanda adquirida por Dassault Systèmes en 2018. Comparación con otros programas CAD Hay una serie de diferencias importantes entre los programas CAD: Los elementos esenciales de un programa CAD son el modelado de geometría y la anotación de elementos geométricos, el seguimiento de relaciones geométricas complejas y el almacenamiento de información geométrica. Los sistemas CAD a menudo también contienen un conjunto completo de aplicaciones de diseño, diseño y presentación. Un programa CAD generalmente incluye una o más características de captura esquemática. Los programas CAD suelen tener un entorno de diseño basado en componentes. Sin embargo, este no es un requisito absoluto; Por ejemplo, Onshape, BIM 360 y Fusion 360 son sistemas basados en malla que no utilizan un entorno de diseño basado en componentes. La relación de aspecto de un dibujo CAD suele ser rectangular, con un ancho aproximadamente igual a la altura. Un número significativo de programas CAD permiten una relación de aspecto no rectangular (fractal, estrella, parábola, etc.). Las dimensiones x, y, z y origen (que generalmente se alinean con la parte superior izquierda) también suelen estar fijas dentro de un programa CAD determinado. Sin embargo, se pueden configurar en cualquiera de varias posiciones. Algunos programas CAD permiten la aplicación de ejes, donde las x, y, z y el origen son dinámicos. Los programas CAD a menudo permiten que se muestren simultáneamente dos o más vistas del mismo dibujo, y pueden mostrar dibujos en diferentes diseños. En el caso de dos vistas, se pueden voltear entre sí para que una vista "frontal" se presente como un dibujo del lado derecho hacia arriba (convención occidental) y una vista "posterior" se presente como un dibujo al revés (convención oriental). convención). 27c346ba05

## AutoCAD Crack

Desplazamiento de rama Desplazamiento de rama Error: el desplazamiento de la rama no es una longitud de rama válida. Error: el desplazamiento de la rama está fuera de los límites. Error: el desplazamiento de la rama está fuera de rango. P: cómo filtrar el resultado por Yii2 Necesito filtrar el resultado por Yii2. Por ejemplo, tengo esta solicitud en el controlador. El resultado contiene 4 registros. Solo se debe devolver el registro con ID = '31', pero Yii no lo devuelve, sino que devuelve todos los registros. Traté de usar las condiciones como las siguientes. \$consulta = "SELECT \* FROM my\_table WHERE (user\_id = '31' AND message = 'The message' )"; A: Puedes usar whereIn(), \$consulta = 'SELECT \* FROM my\_table WHERE user\_id = 31 AND mensaje = "El mensaje"; \$datos =

Tabla::buscar()->where(['where'=>['user\_id' => \$id],'message' => \$message])->all(); Puede usar where('user\_id =?', \$id) en lugar de where('user\_id =?', \$id) Ver: Ejemplos de consultas Yii2 Este es un artículo archivado y la información del artículo puede estar desactualizada. Mire la marca de tiempo en la historia para ver cuándo se actualizó por última vez. Habilite Javascript para ver este video EDWARDSVILLE, Ill. -- A veces, un flash mob es solo un flash mob. Ya sea una ráfaga de teléfonos que suenan, un concierto improvisado o un juego de palabras, eso es

## ?Que hay de nuevo en el?

Descripción general del documento: Vea cómo cambia su dibujo en tiempo real, cuando está trabajando con el dibujo. Una casilla de verificación muestra detalles sobre su documento a la izquierda del dibujo y la ventana de vista previa del dibujo a la derecha. Guarde, actualice y vuelva a importar documentos. (vídeo: 1:50 min.) Mover a la barra de herramientas: Centre automáticamente los objetos de dibujo en el lienzo. En combinación con la herramienta de plano de trabajo, esto le ayuda a moverse de forma más natural e intuitiva. (vídeo: 1:50 min.) Incrustar documentos: Edite y actualice todos los dibujos de un grupo simultáneamente. Conveniente para grandes organizaciones, compartiendo y actualizando múltiples dibujos a la vez. (vídeo: 2:27 min.) Rasterizar línea dinámica/rasterizada: Haz que las líneas reaccionen al usuario en tiempo real. La función de línea dinámica utiliza compresión automática de datos. (vídeo: 1:15 min.) Esquema de selección: Llama la atención sobre el contorno e incorpóralo a tu dibujo. Las selecciones pueden ser modificadas por el usuario. Las selecciones más grandes y complejas, como a mano alzada, se guardan automáticamente como un selfie. (vídeo: 1:30 min.) Grupo: Cree grupos automáticamente y conéctelos con capas de gráficos. Separe dibujos, objetos y texto. Combina todo en un solo documento. (vídeo: 1:50 min.) Inventor: Importe datos de productos y otras ilustraciones. Muestre, ordene, edite y vincule documentos en una nueva pestaña. Guarda a todo el grupo como un selfie. (vídeo: 1:15 min.) Acotación paralela: Realice acotación paralela en uno o más dibujos. Ajustar las dimensiones actualiza automáticamente los otros dibujos. (vídeo: 1:20 min.) Entrega rápida: Importe y visualice rápidamente, genere requisitos y especifique restricciones. Comience a trabajar con datos CAD inmediatamente después de importarlos. (vídeo: 1:30 min.) Imprimir archivo: Imprime directamente a un PDF. Genere rápidamente un documento para su revisión CAD. Las anotaciones se conservan. (vídeo: 1:15 min.) CAD/CAE: Gestione grandes volúmenes de datos de diseño.Integre datos CAD con otros datos, como datos de dibujo CAD y planos de planta. (vídeo: 1:25 min.) Redacción